# D-Link mydlink Network Video Recorder DNR-322L

## Ръководство за бърза инсталация

## СЪДЪРЖАНИЕ НА ОПАКОВКАТА

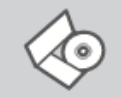

#### Инсталационен диск

Съдържа SETUP WIZARD и техническо ръководство

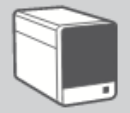

mydlink Network Video Recorder DNR-322L

Cable Holder Държи захранващия кабел

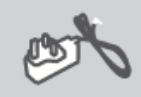

#### Захранващ адаптер

Ethernet кабел (Cat5 UTP) Свързва устройството към вашия рутер

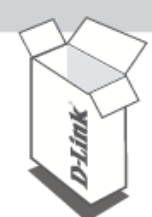

Ако някой от тези компоненти липсва, свържете се с продавача.

## СИСТЕМНИ ИЗИСКВАНИЯ

- Компютър с Microsoft Windows<sup>®</sup> 7, Vista<sup>®</sup> или XP OC
- Компютър с процесор Pentium 4, 2.4 GHz или повече; най-малко 512MB RAM
- Internet Explorer 7 или по-нова версия
- Съществуваща 10/100 Ethernet мрежа

## ИНСТАЛАЦИЯ НА ПРОДУКТА

#### Стъпка 1:

Свържете единия край на Ethernet кабела от комплекта към мрежовия порт на DNR-322L, намиращ се на задния панел на устройството. Другия край свържете към мрежата.

#### Стъпка 2:

Свържете захранващия кабел на адаптера, към DC порта на DNR-322L, намиращ се на задния панел на устройството. Свържете адаптера към електрически контакт или разклонител. Индикаторът за захранването, намиращ се на предния панел на устройството ще светне в синьо, когато устройството е получило захранване.

#### Стъпка 3:

Поставете диска с драйверите в оптичното устройство на компютъра. Ако функцията Autorun на диска не стартира автоматично, идете на **Start > Run**. В прозореца Run напишете **D:\autorun.exe** (където буква D е буквата на вашето оптично устройство) и кликнете **OK**. Когато autorun екрана се появи, кликнете **Install**, и следвайте инструкциите на екрана.

#### Стъпка 4:

Кликнете **Start** бутона за да стартирате Wizard, и следвайте инструкциите на Installation Wizard, за да завършите настройките на вашия DNR-322L.

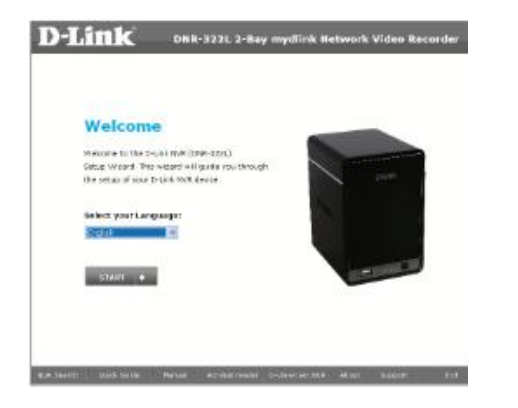

## ТЕХНИЧЕСКА ПОДДРЪЖКА

Великобритания и Ирландия Германия Франция Нидерландия Белгия Люксембург Полша www.dlink.co.uk www.dlink.de www.dlink.fr www.dlink.nl www.dlink.be www.dlink.be www.dlink.pl

Допълнителна информация за продукта и декларация за съответствие може да бъде намерена на: <u>www.polycomp.bg</u>

## mydlink ПОРТАЛ

След като регистрирате вашият DNR-322L с mydlink акаунта в Installation Wizard, ще имате отдалечен достъп до устройството от сайта <u>www.mydlink.com</u>. След като влезете във вашия mydlink акаунт, ще видите прозорец подобен на показания по-долу.

#### Стъпка 1:

Отворете Internet Explorer и идете на <u>http://www.mydlink.com</u> и се логнете в mydlink портала.

#### Стъпка 2:

Изберете вашия видео рекордер от списъка с устройства, и ще се появи вашия NVR's Live View.

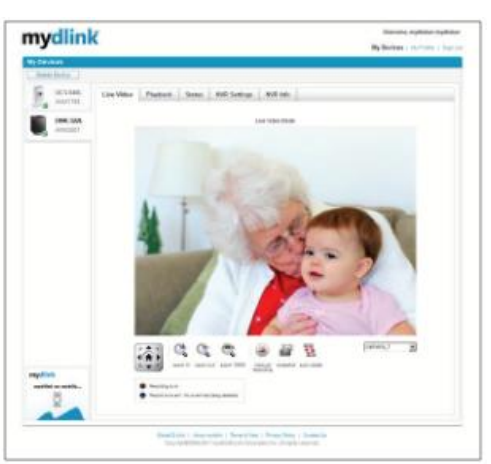